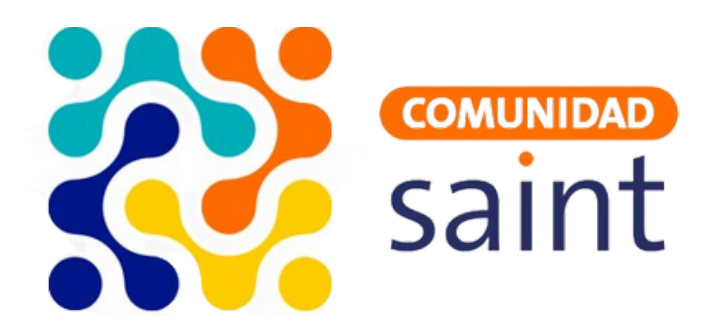

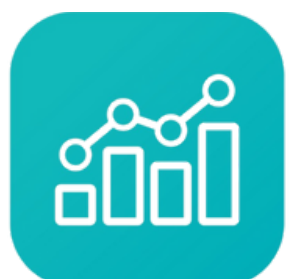

Saint **Enterprise** Administrativo

# **Guía** Instalación del Saint Enterprise Administrativo

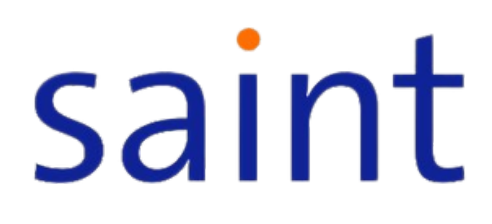

## **Requerimientos mínimos**

#### Para el servidor, requerimientos minimos del SQL Server

- SQL Server
- 4GB de RAM
- Conexión a internet

#### Para la estación

- Sistema Operativo: Windows
- Conexión en red con el servidor
- 2GB de RAM

El **Saint License Manager** debe estar instalado ya sea en el servidor o en la estación.

# Licencias

Para el total funcionamiento del Saint Enterprise Administrativo se requiere una licencia. Los cuatro tipos de licencia màs comunes que podemos utilizar son de prefijo: ADME, ENTP, APOS, EPOS.

- ADME: Solo para el uso del administrativo.
- **ENTP:** Para el uso del Saint Enterprise Administrativo, Saint Enterprise Contabilidad y Saint Enterprise Gestión de Pago.
- **APOS:** Para el administrativo, Saint REST y el Saint POST.
- **EPOS:** Saint Enterprise Administrativo, Saint Enterprise Contabilidad, Saint Enterprise Gestión de Pago, Saint REST y Saint POST.

## Instalación

1.Inicie la instalación descargando el archivo desde nuestra página web **https://saintnet.com/descargas/**. Haga clic donde dice Saint Enterprise Administrativo, aparecerá la última versión que en este caso es la 9.7.2.5. Espere a que termine la descarga.

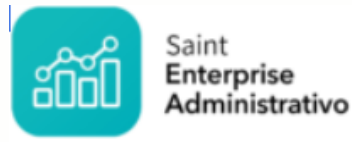

1. Saint Enterprise Administrativo, versión 9.7.2.5 (07/07/2023)

2. Proceda a la instalación haciendo clic en el archivo que acaba de descargar para ubicarlo en la carpeta.

| Histo | orial de descargas recientes               | $\otimes$ |
|-------|--------------------------------------------|-----------|
|       | InstallAdmonEnt9725.exe<br>54,1 MB • Hecho |           |
| Histo | rial de descargas completo                 | Ø         |

3. Haga clic derecho e instale como administrador

| Name              | ^                |                      | Date modified      | Туре        |
|-------------------|------------------|----------------------|--------------------|-------------|
| 占 InstallAdmonEnt | 9725<br><b>O</b> | )pen                 | 1/29/2024 10·49 ΔM | Application |
|                   | 🎈 R              | tun as administrator |                    |             |

4. Proceda a la instalación haciendo clic en el archivo que acaba de descargar para ubicarlo en la carpeta.

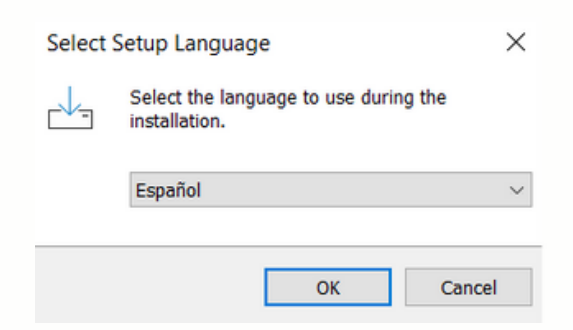

5.Compruebe la ruta de instalación.

6.Verifique que haga una instalación completa.

| 占 Instalar - ANNUAL enterprise administrativo Versión 9                                                                        | -                       |           | ×     |
|----------------------------------------------------------------------------------------------------|-------------------------|-----------|-------|
| Seleccione los Componentes<br>¿Qué componentes deben instalarse?                                                               |                         | (         |       |
| Seleccione los componentes que desea instalar y desmarque los no desea instalar. Haga clic en Siguiente cuando esté listo para | s compone<br>continuar. | entes que |       |
| Instalación completa                                                                                                    |                         | ,         | ~     |
|                                                                                                    |                         |           |       |
|                                                                                                    |                         |           |       |
|                                                                                                    |                         |           |       |
|                                                                                                    |                         |           |       |
|                                                                                                    |                         |           |       |
|                                                                                                    |                         |           |       |
| Sig                                                                                                    | guiente                 | Can       | celar |

7. Coloque los datos del servidor SQL, nombre de la base de datos, nombre del usuario y clave. Haga clic en siguiente.

| 📥 Instalar - ANNUAL enterprise administrativo Versión 9 🦳 —                                                                  |       | $\times$ |
|----------------------------------------------------------------------------------------------------|-------|----------|
| Información de la Base de Datos<br>Cuál Base de Datos desea usar?                                                            |       | (n)      |
| Por favor especifique servidor, nombre de la base de datos, usuario y pass<br>Luego pulse Siguiente.<br>Servidor SQL Server: | word. |          |
| localhost                                                                                                    |       |          |
| Nombre de la Base de Datos:                                                                                                  |       |          |
| EnterpriseAdminDb                                                                                                    |       |          |
| Nombre del Usuario:                                                                                                    |       |          |
| Sð                                                                                                    |       |          |
| Clave:                                                                                                    |       |          |
| •••••                                                                                                    |       |          |
| Atrás Siguiente                                                                                                    | Cano  | celar    |

- 8. La base de datos fue creada correctamente.
- 9. Verifique la carpeta de instalación y proceda a instalar.
- 10. Ahora presione finalizar para terminar la instalación.

### Conexión de la base de datos

1.Haga clic en el archivo de conexión.

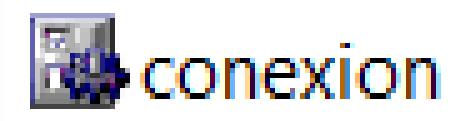

2. En esta ventana deberá colocar el nombre del servidor SQL, nombre de la base de datos usuario sa y la clave del mismo. Luego haga clic en conectar.

| Ubicación anlicación                          | C:\SaintEnterprice\Administrativo\                                 |  |
|-----------------------------------------------|--------------------------------------------------------------------|--|
| Empress                                       |                                                                    |  |
| Ver datos del servidor                        | I Si                                                               |  |
| Servidor                                      | LOCALHOST                                                          |  |
| Base de datos                                 | EnterpriseAdminDb                                                  |  |
| Seguridad windows                             | Seguridad base de datos                                            |  |
| Ver los datos del usuario                     | ∏ si                                                               |  |
| Usuario                                       | **                                                                 |  |
| Clave de acceso                               | ****                                                               |  |
|                                               |                                                                    |  |
| Equipo SLM                                    | LocalHost                                                          |  |
| Dirección del puerto SLM                      | 10000                                                              |  |
| Directorio Reportes                           | C: \SaintEnterprise \Administrativo \REPORTES \                    |  |
| Directorio Temporal                           | C:\SaintEnterprise\Administrativo\TEMPO\                           |  |
| Conexión solo lectura                         | ∏ Si                                                               |  |
| Acceso diferentes módulos<br>para la conexión | Administrativo Ventas Compras   Bancos Configurador Contabilizador |  |
|                                               |                                                                    |  |
|                                               |                                                                    |  |
| Collectar                                     | Aceptar Salir                                                      |  |

3. Al conectar nos indica que la conexión fue exitosa.

4. Después haga clic a continuar, luego clic en aceptar para luego poder crear la base de datos y haga clic en conforme.

5. Haga la conexión como estación de trabajo.

6. A continuación, proceda a abrir el configurador de Saint, identificado como Saintl de, para crear las tablas de la base de datos. Nos da la advertencia de crear las tablas y luego procedemos a dar clic en si.

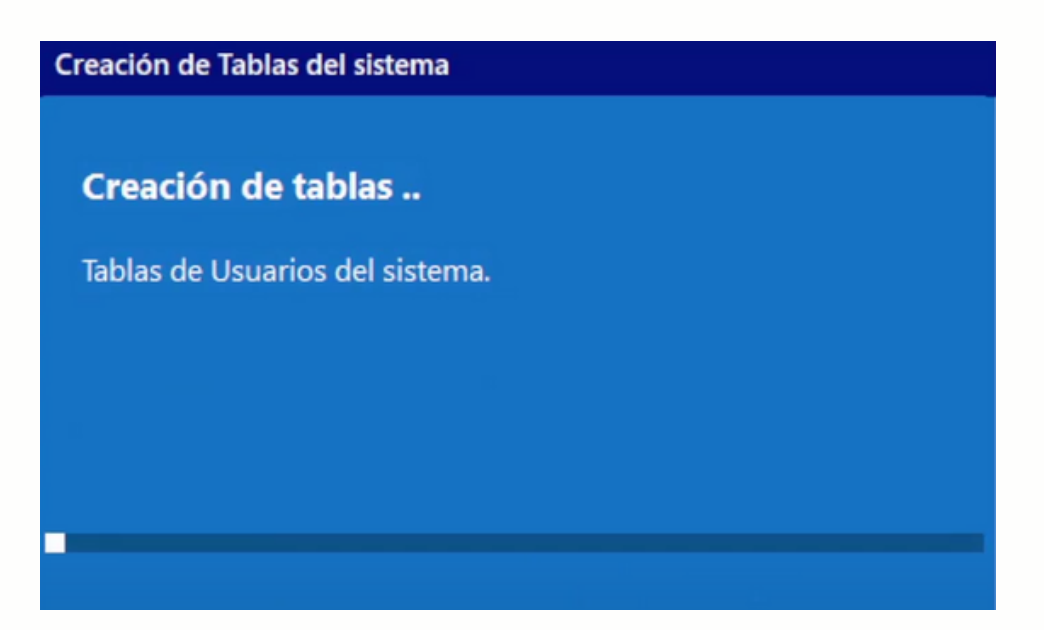

7. Al finalizar la creación de las tablas haga clic en ok y proceda a hacer clic en el módulo administrativo para la activación de la licencia, usuario 001, clave 12345.

8. Haga clic en el módulo de licencia, luego clic en activación, coloque el serial y la llave para luego hacer clic en activar.

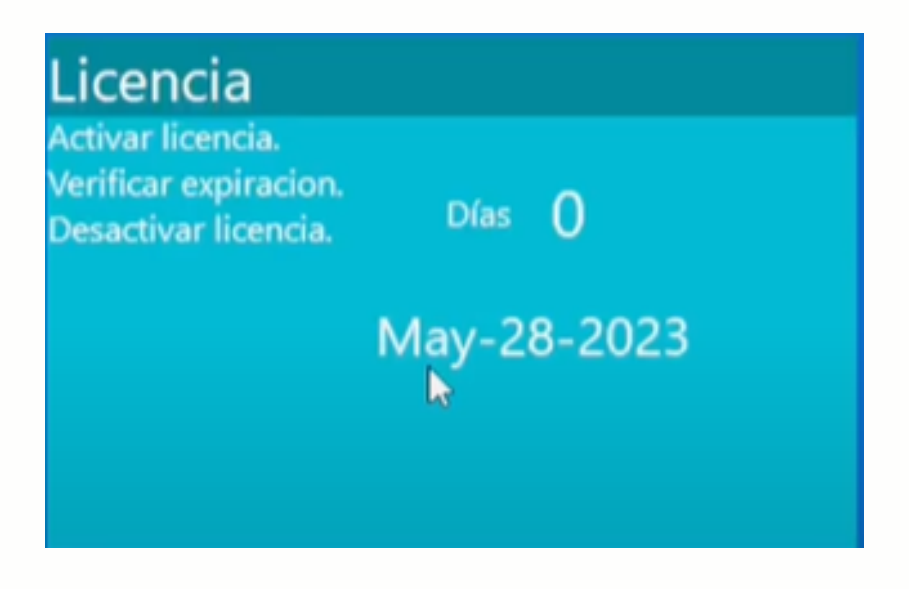